## Adding WebEx in Office 365:

- Go to <u>http://portal.office.com/</u>
- Click on "Outlook"
- Click on "Calendar" (icon on the lower left)

Once in the calendar:

- Click on "New Event", top left
- In the header toolbar click on three dots "Get Add In"
- In the search window type "Webex"
- Follow the steps to add "Cisco Webex Meetings Scheduler" NOTE: Once you added "Cisco Webex Meetings Scheduler", you will not need to do it again. See screen shot.

|     | Save 间 Discard                | 🛱 Scheduling Assistant | 🔤 Busy \vee 🛛 🖉 Categorize 🗸  | $\ensuremath{\mathbb{E}}$ Response options $\lor$ | 0            |                       |
|-----|-------------------------------|------------------------|-------------------------------|---------------------------------------------------|--------------|-----------------------|
|     |                               |                        |                               |                                                   |              | OneNote               |
| ١.  | Add a title                   |                        | Res Clinical Faculty Workshop |                                                   | $\leftarrow$ | My Templates          |
| <.  | Invite attendees              |                        |                               | Optional                                          | 1 PN         | 🗄 Get Add-ins         |
| )   | 5/18/2020                     |                        | 7:00 PM $$                    | 🔯 All day 💽                                       | 2 PN         | 4                     |
| 9   | 5/18/2020                     | 110                    | 7:00 PM V to 7:30 PM V        | 🔯 All day 🕒                                       | 2 PN         | Recovery Task Force – |
| N C | Repeat Never $\smallsetminus$ |                        |                               |                                                   | 3 DA         | WebEx                 |

## Adding a WebEx manually:

- Log into <u>https://umaryland.webex.com/</u>
- Here you can:
  - Set up a meeting or
  - Copy the information for your personal room to share with the invitees